# Cómo Encontrar tu Fecha Límite de la Redeterminación de Medicaid en Gateway

## ¿Qué es la "Redeterminación"?

Redeterminación es el proceso que Georgia debe usar ahora que la pandemia ha terminado para asegurarse de que los afiliados actuales de Medicaid y PeachCare for Kids® aún sean elegibles para cobertura. Esto comprende la recolección y verificación de información, incluyendo ingresos y detalles de contacto, así como otra información y documentación requerida en relación a la determinación de elegibilidad basada en tu situación.

El Estado de Georgia cuenta con 14 meses, desde el 1 de abril de 2023 al 31 de mayo de 2024, para revisar los casos de todos los afiliados de Medicaid y PeachCare for Kids® y completar la redeterminación. Luego de finalizada la redeterminación, los afiliados seguirán teniendo una verificación de elegibilidad anual.

Nota: El proceso de redeterminación no garantiza la elegibilidad de ninguna persona para Medicaid u otra cobertura disponible.

#### ¿Qué es una "Fecha Límite de Redeterminación"?

Una "fecha límite de redeterminación" es la fecha final para tu renovación. Si no envías la información solicitada acerca de ingresos/familia antes de la fecha límite, tu caso podría ser cerrado.

## ¿Cómo Puedo Encontrar mi Fecha Límite de Redeterminación en Gateway?

- 1. Visita gateway.ga.gov.
- 2. Desplázate hacia abajo y selecciona "Administrar Mi Cuenta."
- **3. Ingresa** usando tu ID de Usuario y Contraseña. (Si no has estado en Gateway antes o si olvidaste tu contraseña, salta hasta la siguiente sección de este documento.)

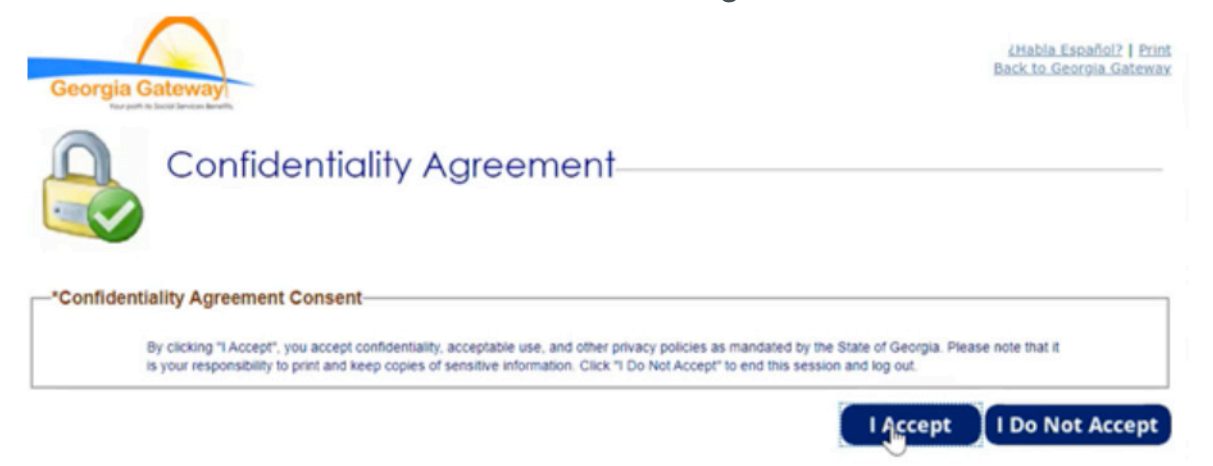

- 4. Después de ingresar, haz clic en "Acepto" en el Acuerdo de Confidencialidad.
- 5. Una vez en tu cuenta, **haz clic** en "Administrar Mi Cuenta" en la esquina superior izquierda.

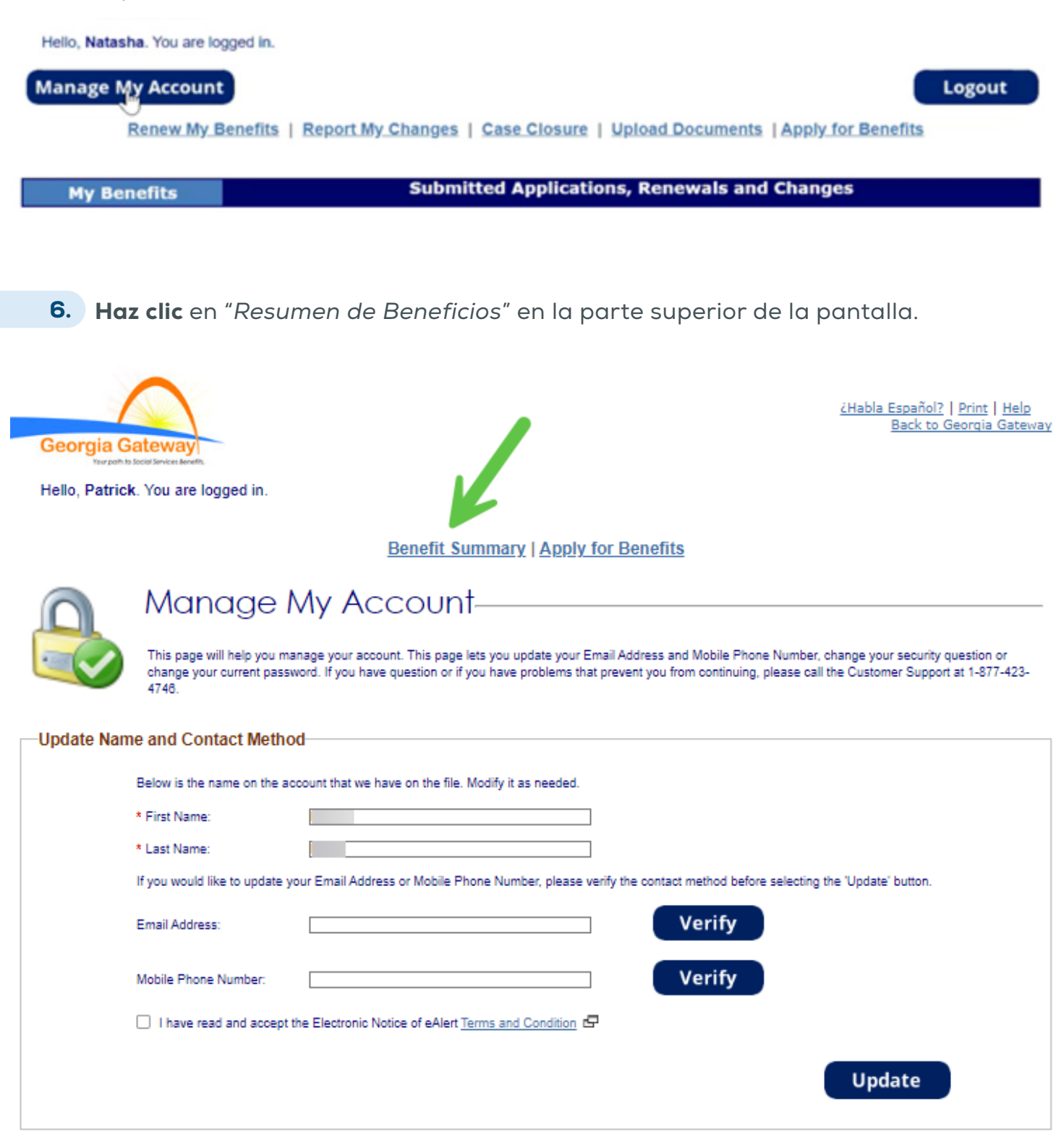

7. En la sección "*Resumen de Beneficios*", encuentra la línea que dice: "Asistencia Médica". En la tercera columna **selecciona** "Haz Clic Aquí para Ver los Detalles".

| My       | y Benefits                                          |                                                                                                    | Submitted Application                               | ons, Renewals and Cl                                                        | hanges                                    |
|----------|-----------------------------------------------------|----------------------------------------------------------------------------------------------------|-----------------------------------------------------|-----------------------------------------------------------------------------|-------------------------------------------|
| <b>R</b> | Bene                                                | efits Summary                                                                                       | S Mail. If you wish to change this no               | tification method click here                                                |                                           |
|          | contentity, ye                                      | a are recenting notices through a                                                                   | o mail in you man to change that to                 | and den meaned, <u>enderrere.</u>                                           |                                           |
| Case I   | nformation                                          |                                                                                                    |                                                     |                                                                             |                                           |
|          | This information is curr<br>information to be proce | rent as of Wednesday, November<br>assed into the system. Please che<br>The following content in the | 22, 2023. If you made any changes<br>ok back later. | in your case within the last 24 hour<br>to view notices for the Primary Ind | s, please allow time for this<br>ividual. |
|          | Case Number                                         | Head of Household                                                                                   | Scheduled Appointments                              | My Notices                                                                  | Pending verifications                     |
|          | 1                                                   | ER                                                                                                  |                                                     | Notices                                                                     | Pending Verifications                     |
|          |                                                     |                                                                                                    |                                                     |                                                                             |                                           |
| My Be    | nefits<br>The followi                               | ing content in the table lists the be                                                               | nefits status for the Primary Individu              | al and allows viewing of strength de                                        | tails by selecting the link.              |
|          |                                                     | Benefits                                                                                            | Status                                              | Details                                                                     | Referrals                                 |
|          | Me                                                  | dical Assistance                                                                                    | Approved                                            | Click here to View the Details                                              |                                           |
|          | SNAP                                                | (Food Assistance)                                                                                   | Approved                                            | Click here to View the Details                                              |                                           |
|          | TANF                                                | (Cash Assistance)                                                                                   | Approved                                            | Click here to View the Details                                              |                                           |

8. Después de **seleccionar** *"Haz Clic Aquí para Ver los Detalles"*, podrás ver la información de cada miembro de tu familia. En la sexta columna **selecciona** *"*Haz Clic Aquí para Más Información".

|               | a current month.                          |                                                                                                  |                                                                                                    |                                                                                                    |
|---------------|-------------------------------------------|--------------------------------------------------------------------------------------------------|----------------------------------------------------------------------------------------------------|----------------------------------------------------------------------------------------------------|
| Date of Birth | Status                                    | Coverage Type                                                                                    | Medicaid ID                                                                                                    | Information                                                                                                    |
| 07/26/2002    | Eligible Child                            | Children Under 19 Years of<br>Age                                                                | 111228516186                                                                                                    | Click here for more Information                                                                                                    |
| 03/02/2005    | Eligible Child                            | Children Under 19 Years of<br>Age                                                                | 111597910558                                                                                                    | Click here for more Information                                                                                                    |
|               |                                           | Children Under 19 Years of                                                                       |                                                                                                    |                                                                                                    |
|               | Date of Birth<br>07/26/2002<br>03/02/2005 | Date of Birth     Status       07/26/2002     Eligible Child       03/02/2005     Eligible Child | Date of Birth     Status     Coverage Type       07/26/2002     Eligible Child     Children Under 19 Years of Age       03/02/2005     Eligible Child     Children Under 19 Years of Age       Children Under 19 Years of Age     Children Under 19 Years of Age       Children Under 19 Years of Age     Children Under 19 Years of Age | Date of Birth Status Coverage Type Medicaid ID   07/26/2002 Eligible Child Children Under 19 Years of<br>Age 111228516186   03/02/2005 Eligible Child Children Under 19 Years of<br>Age 111597910558   Children Under 19 Years of Children Under 19 Years of 111597910558 |

**9.** Después de **seleccionar** *"Haz Clic Aquí para Más Información"*, podrás ver tu fecha de renovación individual bajo *"Estado de Asistencia Médica"*.

|            | My Bene     | fits      |                                 | Му                             | Applications |          |
|------------|-------------|-----------|---------------------------------|--------------------------------|--------------|----------|
| Medic      | al Assistar | nce De    | tails                           |                                |              |          |
| Case Infor | mation      | The follo | wing content in the table lists | ase information of the Primary | Individual.  |          |
|            | Case Number | 793       | Head of Household               |                                | Case Status  | Approved |

| Current Co | ntact Informatio | n                               |           |                            |                         |                  |
|------------|------------------|---------------------------------|-----------|----------------------------|-------------------------|------------------|
|            |                  | The following content in the ta | ble lists | s the Current Contact Info | rmation of PATRICK MILL | .ER.             |
|            |                  | Home Address                    |           | Phone                      | Other                   | Email            |
|            | 30               | 1                               | 11        |                            |                         | masked@email.com |
|            |                  |                                 |           |                            |                         |                  |

| Г | Mailing Address                                                                        |  |
|---|----------------------------------------------------------------------------------------|--|
|   | The following content in the table lists the Mailing Address of the Head of Household. |  |
|   | Mailing Address                                                                        |  |
| L |                                                                                        |  |

| Authorized  | Representative A    | ddress            |                   |                                    |                    |                   |                   |  |
|-------------|---------------------|-------------------|-------------------|------------------------------------|--------------------|-------------------|-------------------|--|
|             |                     | The following o   | content in the ta | ble lists the Address              | of the Authorized  | Representative.   |                   |  |
|             | Represen            | tative Name       |                   |                                    |                    |                   |                   |  |
|             | Home                | Address           |                   | 326                                |                    | 182               |                   |  |
| —Medical As | ssistance Status—   | K                 |                   | Ren                                | newal D            | oue Date          |                   |  |
|             |                     | The fol           | lowing content i  | in the table lists the N           | fedical Assistance | e Status.         |                   |  |
|             | Coverage Begin Date | Coverage End Date | Status            | Coverage Type                      | Cost Share         | Spend Down Amount | Patient Liability |  |
|             | 11/01/2022          | 10/31/2023        | Eligible Adult    | Refugee Medical<br>Assistance only |                    |                   |                   |  |

## ¿Cómo Puedo Restablecer Mi Contraseña en Gateway?

#### Si tienes una cuenta Gateway, puedes restablecer tu contraseña de tres maneras.

- Restablece Tu Contraseña vía Email Gateway envía un email a la cuenta que el estado tiene registrada. Este email contiene una clave de uso único que puedes usar para restablecer tu contraseña.
- **Restablece Tu Contraseña vía Mensaje de Texto** Gateway envía un mensaje de texto al número de teléfono que el estado tiene registrado. El mensaje de texto contiene una clave de uso único que puedes usar para restablecer tu contraseña.

| Please select the method by which you would like to retrieve your Gateway Password. Then select the Continue button on the page to reset your                                                                                                    |
|----------------------------------------------------------------------------------------------------|
| Password. To go back to the log in screen, select the CANCEL button.                                                                                                    |
|                                                                                                    |
| Mobile (Text/SMS): You will receive a One Time PIN (OTP) via a text message sent to your Mobile Phone Number (***) ***-5060 if Mobile                                                                                                    |
| Phone Number is available and verified. By selecting Continue button, you are confirming it is okay for Georgia Gateway to send a One Time PIN                                                                                                    |
| (OTP) via text message to you regarding your Georgia Gateway account. Please know you will receive one message per request. Standard message<br>and data rates may apply. Corriers are one libble for delayed or undelinered messages. Lackowied the there is no expectation of microcuries are one of the second second |
| and data rates may apply. Carriers are not nade to delayed or undervered messages, racknowledge data here is no expectation or privacy in any<br>Email and SMS communication that i send and receive.                                                                                                    |
| Security Questions: You will need to answer two security questions                                                                                                    |

#### Restable Tu Contraseña Contestando Preguntas de Seguridad

- Puedes contestar las preguntas de seguridad que definiste al crear tu cuenta Gateway.
- Tienes tres intentos para contestar cada pregunta correctamente. Si respondes a tus preguntas de seguridad incorrectamente luego de tres intentos, tu cuenta será bloqueada.
- Si tu cuenta es bloqueada, deberás llamar al Centro de Contacto del Cliente (1-877-423-4746) para desbloquearla.

#### ¿Cómo Creo una Nueva Cuenta en Gateway?

- 1. Haz clic en "Crear una Cuenta."
- 2. Completa tu información personal de contacto (nombre, email, teléfono, etc.).
- **3.** Crea un ID de usuario y contraseña.
- 4. Elige tres preguntas de seguridad e ingresa las respuestas.
- 5. Revisa el acuerdo de aceptación de uso y haz clic en "Crear una Cuenta".

**¿Necesitas más ayuda?** <u>Mira un video</u> sobre cómo crear una cuenta. O puedes llamar al Departamento de Servicios Humanos de Georgia al 1-877-423-4746.

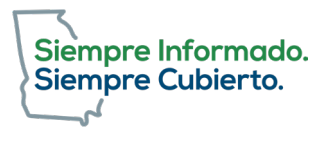